## FindKnowDo Regulatory Calendar Feeds

FindKnowDo tracks important regulatory event dates for several federal agencies and private SROs. You can view them at any time at <a href="https://www.findknowdo.com/events">https://www.findknowdo.com/events</a>. Many people, however, will prefer to import FindKnowDo regulatory event dates into their own calendar, e.g. Microsoft Outlook. The advantage to doing so is that your FindKnowDo subscription entitles you to real-time updates, also known as "feeds", as we publish them. Powerful calendaring apps such as Outlook will automatically pull down these updates within a refresh window, typically a couple of hours, keeping you instantly abreast of changes as the FindKnowDo professionals publish them.

## Instructions for Microsoft Outlook users

In Outlook, go to Tools > Options > Account Settings

If you don't see a Tools menu item, try: File > Info > Account Settings > Account Settings:

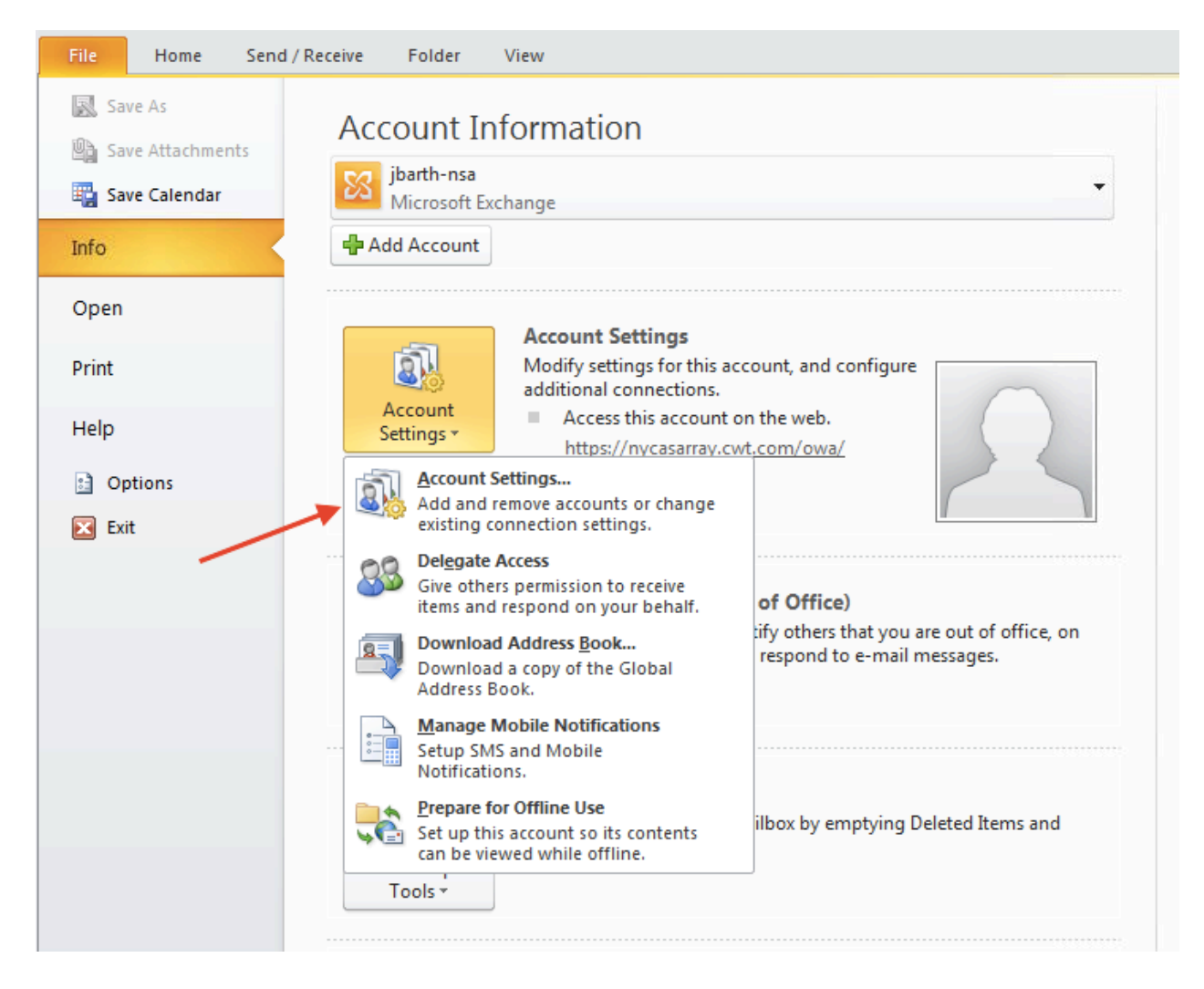

Then click: Internet Calendars > Click "New":

| Account                                                                                                    | Settings                                                                                                    |    |    |                 | x     |  |
|----------------------------------------------------------------------------------------------------|----------------------------------------------------------------------------------------------------|----|----|-----------------|-------|--|
| Inte<br>Y                                                                                                    | Internet Calendars<br>You can add or remove an Internet Calendar. You can select a calendar and change its settings.         |    |    |                 |       |  |
| E-mail                                                                                                    | E-mail Data Files SharePoint Lists Internet Calendars Published Calendars Address Books                                      |    |    |                 |       |  |
| Inter                                                                                                    | et Calendar                                                                                                    | Si | ze | Last Updated on |       |  |
| 2.<br>Fi<br>ru                                                                                                    | 1. Click "Internet Calendars"<br>tab to activate it<br>2. Click "New" to add<br>FindKnowDo custom<br>rules alerting calendar |    |    |                 |       |  |
| Subscribed Internet Calendars are checked once during each download interval. This prevents your list from possibly being suspended by the publisher of an Internet Calendar. |                                                                                                    |    |    |                 |       |  |
|                                                                                                    |                                                                                                    |    |    |                 | Close |  |

FindKnowDo offers several regulatory calendars for download by subscribers:

| Regulatory Calendar                | Subscription URL                                |  |  |
|------------------------------------|-------------------------------------------------|--|--|
| All regulatory calendars           | https://www.findknowdo.com/calendar/all.ics     |  |  |
| Banking                            | https://www.findknowdo.com/calendar/banking.ics |  |  |
| CFTC                               | https://www.findknowdo.com/calendar/cftc.ics    |  |  |
| ERISA                              | https://www.findknowdo.com/calendar/erisa.ics   |  |  |
| FERC                               | https://www.findknowdo.com/calendar/ferc.ics    |  |  |
| Investment Advisers and Investment | https://www.findknowdo.com/calendar/ia-ica.ics  |  |  |
| Company                            |                                                 |  |  |

| Securities Act and Securities Exchange Act | https://www.findknowdo.com/calendar/sa-sea.ics         |  |  |
|--------------------------------------------|--------------------------------------------------------|--|--|
| Securities SROs                            | https://www.findknowdo.com/calendar/securities-sro.ics |  |  |

For example, for the CFTC Calendar enter the subscription URL:

https://www.findknowdo.com/calendar/cftc.ics

| Account Settings                                                                                                    |                                                                                 |                                                           |                                                                                                    | x                 |  |  |
|----------------------------------------------------------------------------------------------------|---------------------------------------------------------------------------------|-----------------------------------------------------------|----------------------------------------------------------------------------------------------------|-------------------|--|--|
| Internet Calendars<br>You can add or remove an Internet Calendar. You can select a calendar and change its settings. |                                                                                 |                                                           |                                                                                                    |                   |  |  |
| E-mail Data Files SharePo                                                                                            | int Lists Internet Calendars                                                    | Published Cale                                            | ndars Address Books                                                                                     |                   |  |  |
| 📓 New 🕋 Change 🗙 Remove                                                                                              |                                                                                 |                                                           |                                                                                                    |                   |  |  |
| Internet Calendar                                                                                                    |                                                                                 | Size                                                      | Last Updated on                                                                                         |                   |  |  |
| Subscribed Internet Calenda<br>being suspended by the publ                                                           | Enter the location of the Int<br>https://www.findknowd<br>Example: webcal://www | ernet Calendar yo<br>o.com/calendar/c<br>.example.com/cal | ou want to add to Outlool<br>ftc.ics<br>lendars/Calendar.ics<br>Add Cancel<br>erval. This prevents your | ist from possibly |  |  |
|                                                                                                    |                                                                                 |                                                           |                                                                                                    | Close             |  |  |

Then click **Add**. Note: calendars are only available to FindKnowDo subscribers, so you need to be logged into FindKnowDo in Internet Explorer (which Outlook uses for web connections). If you aren't presently logged into the FindKnowDo you'll get an error message such as:

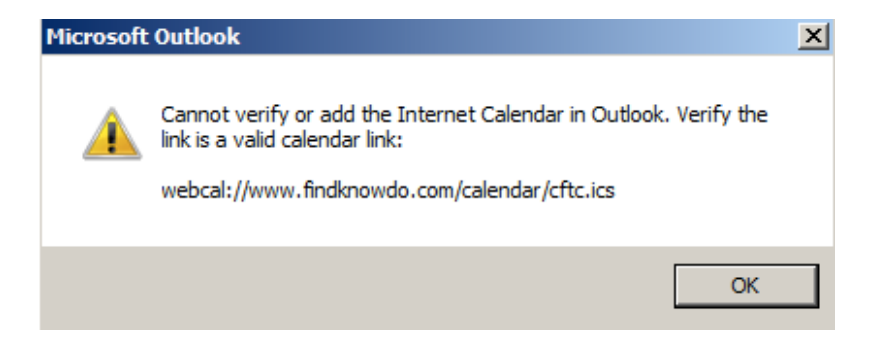

If so, simply use Internet Explorer to log into FindKnowDo first, then try again in Outlook.

You can now change the name and/or add a description, e.g.

| Subscription Options                                                                                                    |                                                        | ×      |
|----------------------------------------------------------------------------------------------------|--------------------------------------------------------|--------|
| Use the choices below to configure options for this Internet Ca                                                                                                    | alendar.                                               |        |
| General                                                                                                    |                                                        |        |
| Folder Name:                                                                                                    | CFTC Regulatory Calendar                               |        |
| Internet Calendar:                                                                                                    | cftc                                                   |        |
| Location:                                                                                                    | http://www.findknowdo.com/calendar/cftc.ics            |        |
| Description:                                                                                                    | FindKnowDo - CFTC rules alerting calendar              |        |
| ☑ Display this calendar on other computers with the account:                                                                                                    | jbarth-nsa                                             |        |
| Attachments                                                                                                    |                                                        |        |
| Download attachments for items in this Internet Calendar                                                                                                    |                                                        |        |
| Update Limit                                                                                                    |                                                        |        |
| Update this subscription with the publisher's recommendation<br>not update more frequently than the recommended limit to<br>from possibly being cancelled by the content provider. | n. Send/Receive groups do<br>prevent your subscription |        |
| Current provider limit: Not published.                                                                                                    |                                                        |        |
|                                                                                                    |                                                        |        |
|                                                                                                    | ОК                                                     | Cancel |

Click Close. The calendar should now show up in Outlook's Calendars tab:

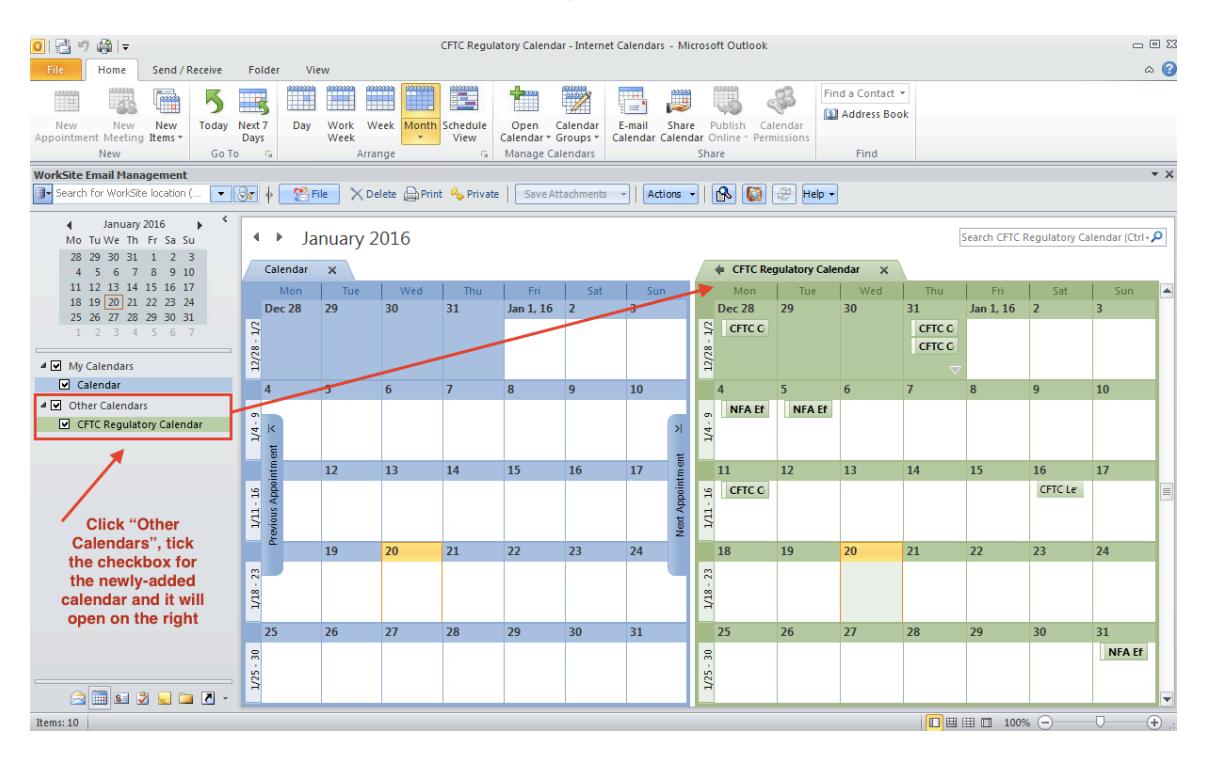